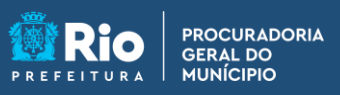

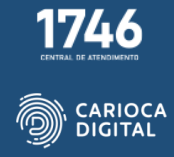

## Tutorial de Instalação do Token DX Safe

Entre no site <u>https://pgmemcasa.com.br</u> e baixe o instalador clicando em "Baixar Instalador Windows" em "Instalação de Tokens".

| ش                    |                                             |                                                                                |  |  |  |  |  |
|----------------------|---------------------------------------------|--------------------------------------------------------------------------------|--|--|--|--|--|
| Instalação de Tokens |                                             |                                                                                |  |  |  |  |  |
|                      | StarSign Crypto<br>Starsign CUT /<br>S (CD) | <ul> <li>Baixar Instalador Windows</li> <li>Baixar Tutorial Windows</li> </ul> |  |  |  |  |  |
| i <b>P</b>           | Token 5110   5100<br>(SafeNet)              | <ul> <li>Baixar Instalador Windows</li> <li>Baixar Tutorial Windows</li> </ul> |  |  |  |  |  |
| , A                  | Token ePass                                 | <ul> <li>Baixar Instalador Windows</li> <li>Baixar Tutorial Windows</li> </ul> |  |  |  |  |  |
|                      | Token Safeweb – DXSafe (Novo)               | Baixar Instalador Windows     Baixar Tutorial Windows                          |  |  |  |  |  |
|                      |                                             | Baixar Certificado AC Raiz VS                                                  |  |  |  |  |  |

Executar o arquivo de instalação como Administrador clicando com o botão da direita em "Executar como Administrador".

| uivo Início Compa    | rtilhar Exibir   | Gerenciar              |                   |            |           |  |  |
|----------------------|------------------|------------------------|-------------------|------------|-----------|--|--|
| • -> -> 🛧 🕂 🕹 > Est  | e Computador 👂 🛙 | ownloads               |                   |            |           |  |  |
|                      | Nome             | ^                      | Data de modificaç | Тіро       | Tamanho   |  |  |
| 📌 Acesso rápido      |                  |                        | 00/02/2022 42 20  |            | 47.446.80 |  |  |
| 📃 Área de Trabalhc 🖈 | Instalador DX    | Abrir                  | 10/112/2012 18:20 | Aplicativo | 17.146 KB |  |  |
| 👆 Downloads 🛛 🖈      |                  | 😜 Executar como a      | dministrador      |            |           |  |  |
| 🟥 Documentos 🛛 🖈     |                  | Solucionar probl       | emas de compatibi |            |           |  |  |
| 📰 Imagens 🛛 🖈        |                  | Fixar em Iniciar       |                   |            |           |  |  |
| 🏪 Disco Local (C:)   |                  | D I7Arc                |                   | <u> </u>   |           |  |  |
| Músicas              |                  | Compartilhar co        | Compartilhar com  |            |           |  |  |
| 📑 Vídeos             |                  | ,<br>Fixar na barra de | tarefas           |            |           |  |  |
| OneDrive             |                  | Restaurar versõe       | s anteriores      |            |           |  |  |
|                      |                  | Enviar para            |                   | <u> </u>   |           |  |  |
| 💻 Este Computador    |                  |                        |                   |            |           |  |  |
| 💻 Área de Trabalho   |                  | Recortar               |                   |            |           |  |  |
| 🗄 Documentos         |                  | Copiar                 |                   |            |           |  |  |
| 🕹 Downloads          |                  | Criar atalho           |                   |            |           |  |  |
| 📰 Imagens            |                  | Excluir                |                   |            |           |  |  |
| Músicas              |                  | Renomear               |                   |            |           |  |  |
| Vídeos               |                  | Propriedades           |                   |            |           |  |  |
|                      |                  |                        |                   |            |           |  |  |

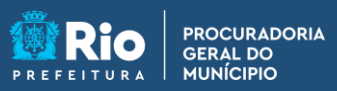

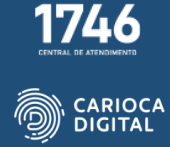

Seguir os passos da instalação padrão.

| ordo de Licença                                                                                                    | ER       |
|----------------------------------------------------------------------------------------------------|----------|
| Por favor leia as seguintes informações importantes antes de continuar.                                                  | ( on     |
| Por favor leia o seguinte Acordo de Licença. Você deve aceitar os termos deste a<br>antes de continuar com a instalação. | icordo   |
| Licença de uso: http://documentacao.dexon.ind.br/DXSafe/?                                                                | ^        |
| dst=DXSafeTermoDeUso                                                                                                    |          |
|                                                                                                    |          |
|                                                                                                    |          |
|                                                                                                    |          |
|                                                                                                    | <b>v</b> |
|                                                                                                    |          |
| O Eu não aceito o acordo                                                                                                 |          |
| -                                                                                                    |          |
|                                                                                                    |          |

Abrir o aplicativo "DXSafe Administrador do Token".

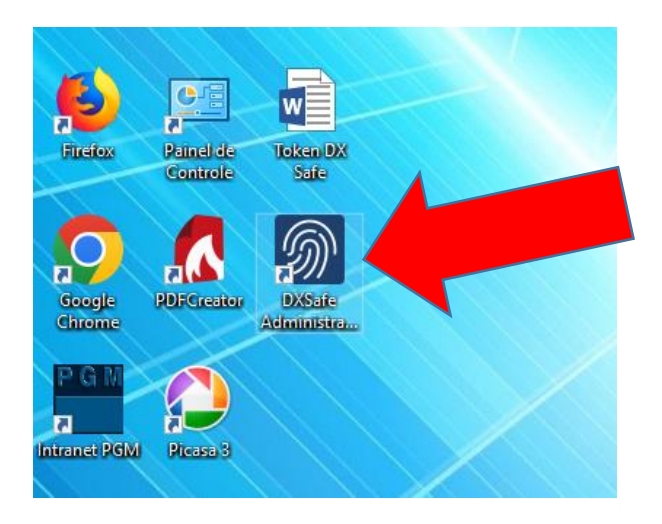

Vai aparecer que o Token está operacional.

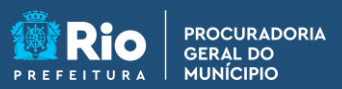

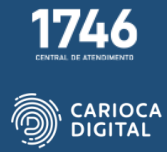

Dê um duplo clique em "Operacional".

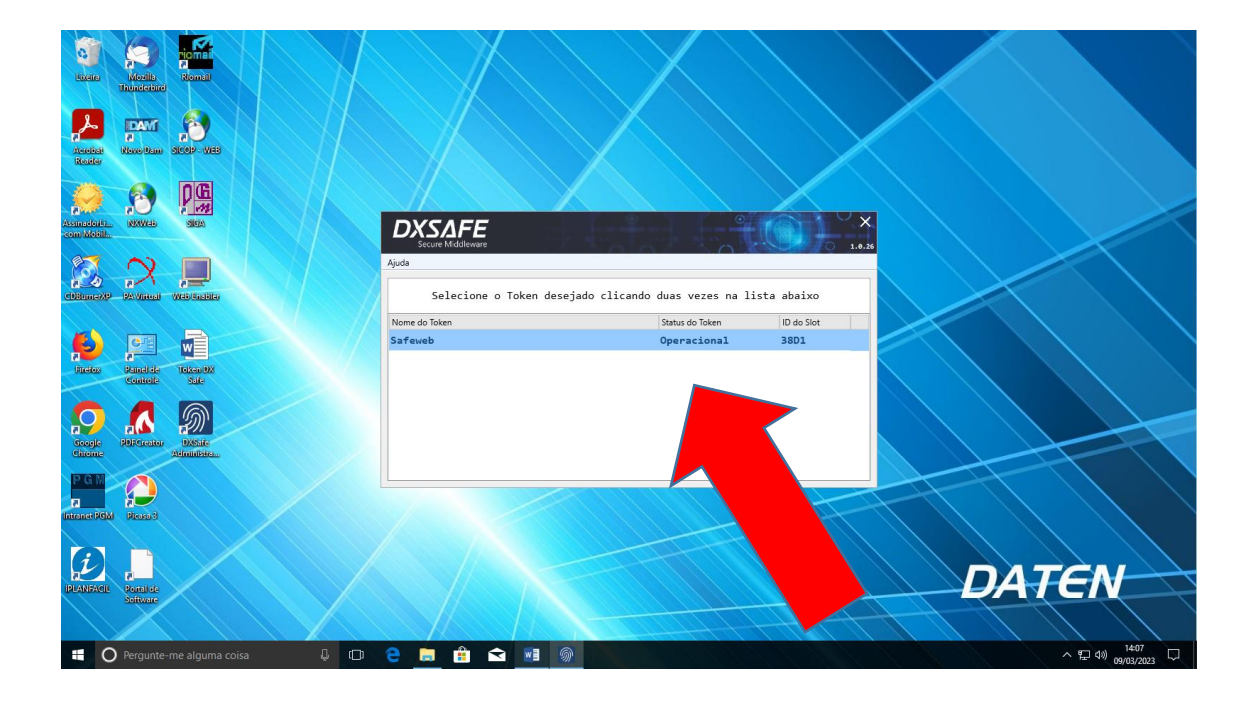

Vai aparecer a janela com as informações do token.

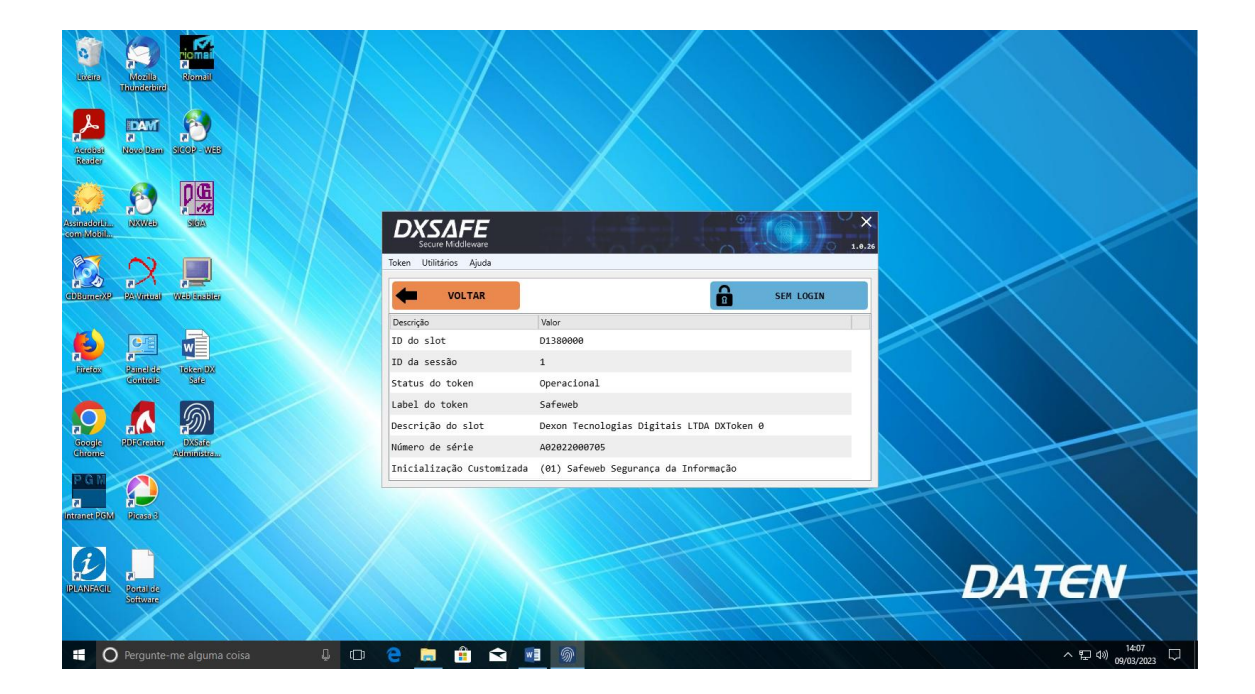

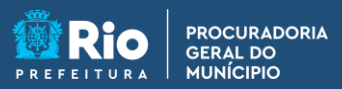

1746 ENTEL DE ATRONATO

Clique em "Token" e depois em "Gestão de Objetos".

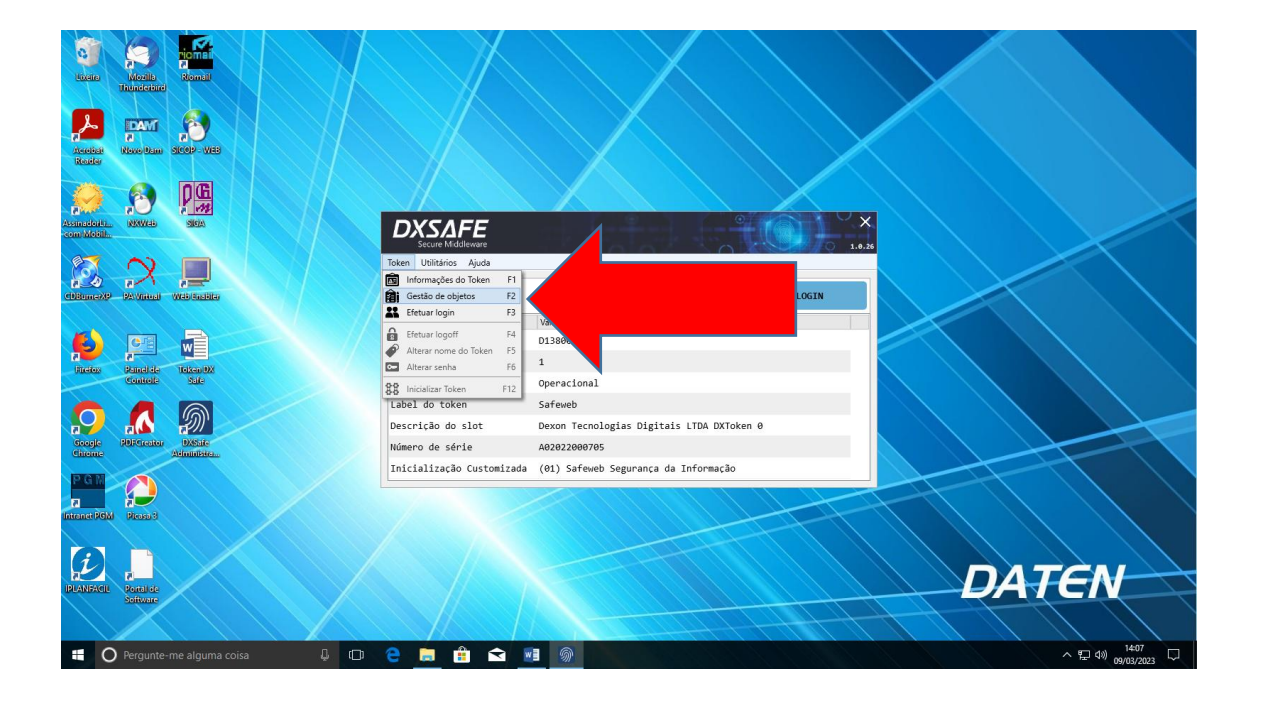

Selecione a linha onde está o certificado com o seu nome e depois em exportar.

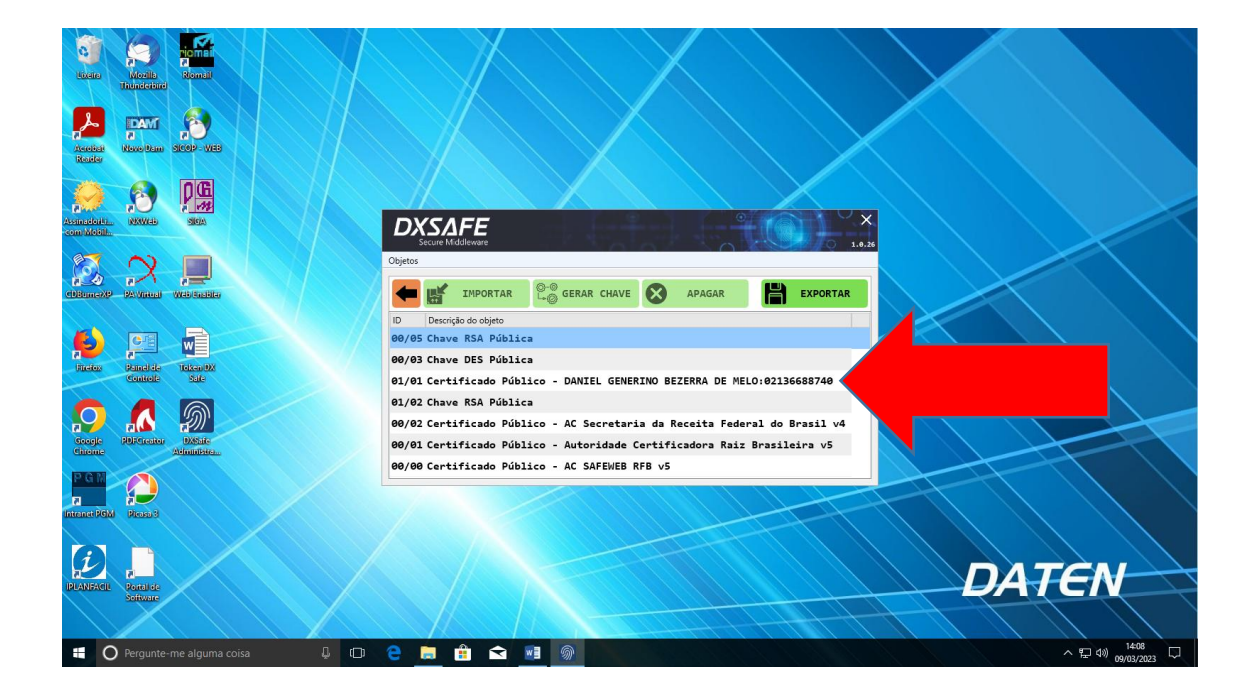

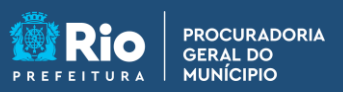

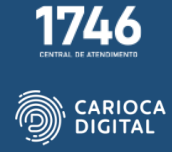

Clique em "OK".

|       | R Certificado X                                                                              |                                  |                                                                        |
|-------|----------------------------------------------------------------------------------------------|----------------------------------|------------------------------------------------------------------------|
|       | Geral Detalhes Caminho de Certificação                                                       |                                  |                                                                        |
| ļ     | Informações sobre o Certificado<br>Este certificado destina-se ao(s) seguinte(s) fim(ns):    |                                  |                                                                        |
| 1 - N | <ul> <li>Prova a sua identidade para um computador remoto</li> <li>Protege emails</li> </ul> |                                  |                                                                        |
| Ē     | * Veja a declaração da autoridade de certificação para obter d                               |                                  |                                                                        |
| GON   | Emitido par DANIEL GENERINO BEZERRA DE<br>MELO:02136688740                                   | Administrador do Token - 1.0.26  |                                                                        |
|       | Emitido por AC SAFEWEB RFB v5                                                                | 📷 (i) Exportar                   |                                                                        |
| 9     | Válido a partir de 27/02/2023 até 27/02/2026                                                 |                                  |                                                                        |
| Ma    | Instaler Certificado Declaração do Emissor                                                   | ee Objeto exportado com sucesso. |                                                                        |
|       |                                                                                              |                                  |                                                                        |
| 66.51 | incode POFCreator OXSate<br>Attinuitatea                                                     |                                  |                                                                        |
|       |                                                                                              |                                  |                                                                        |
| E     |                                                                                              |                                  |                                                                        |
| linte | anet PGM Picosa 3                                                                            |                                  |                                                                        |
| ļ     |                                                                                              |                                  | TCAL                                                                   |
| IPL   | ANFAGIL Portal de                                                                            |                                  |                                                                        |
|       | Solivore                                                                                     |                                  |                                                                        |
| 1     | 🗧 🔿 Pergunte-me alguma coisa 🛛 📮 🖽                                                           | 2 🛱 💼 🖻 🔊 💽                      | ヘ 型 (1) 1408<br>の9/03/2023 ロークション・ション・ション・ション・ション・ション・ション・ション・ション・ション・ |

Clique em "Instalar Certificado" .

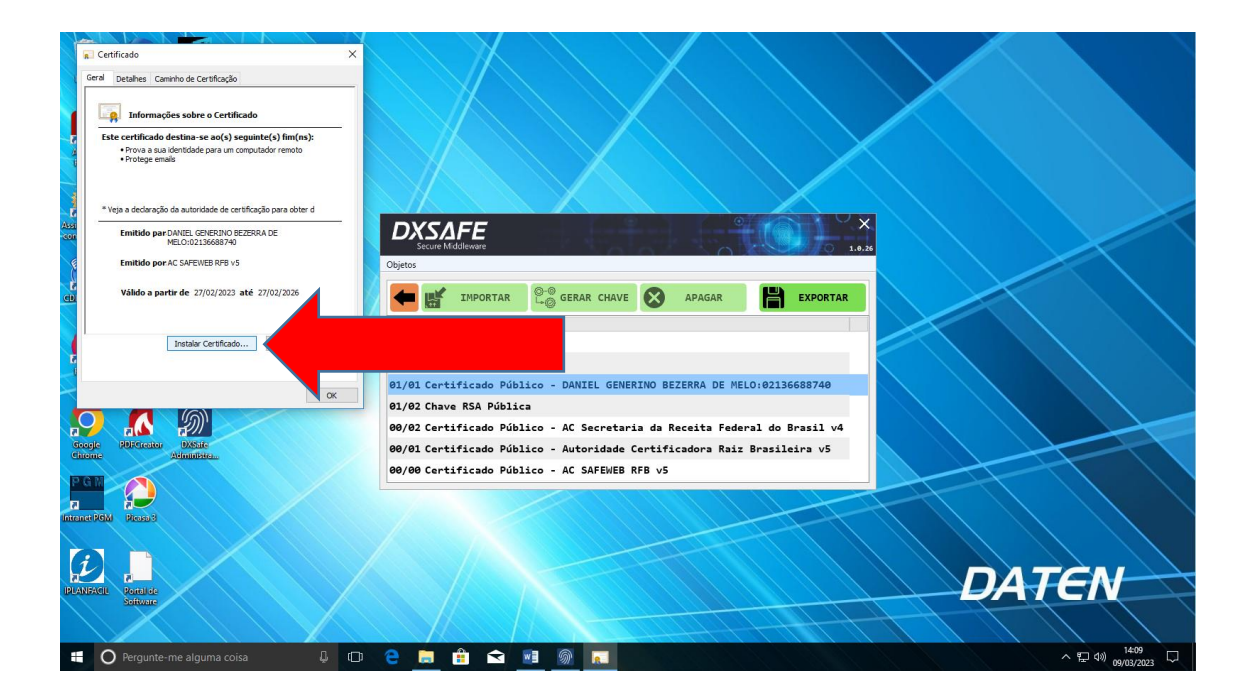

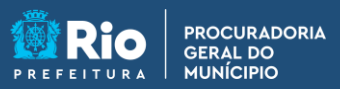

1746 CENTRAL DE ATRADUCTO CARIOCA DIGITAL

Marque a opção "Máquina Atual".

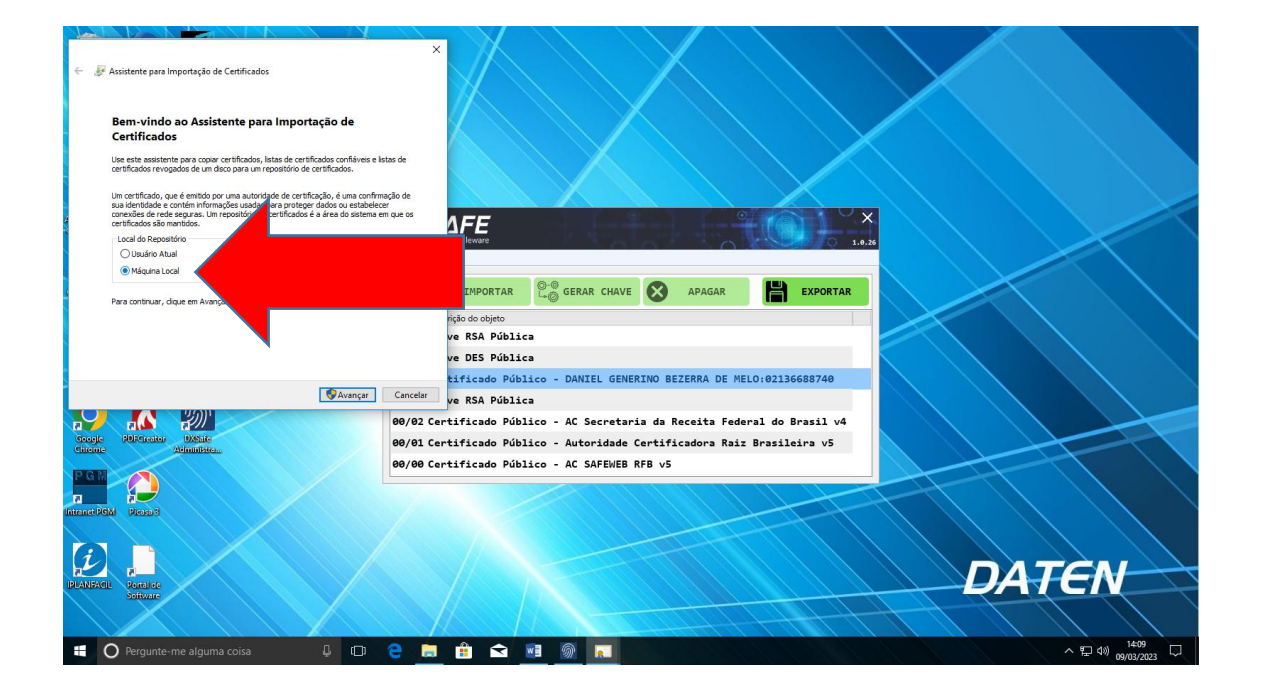

Clique em "Avançar".

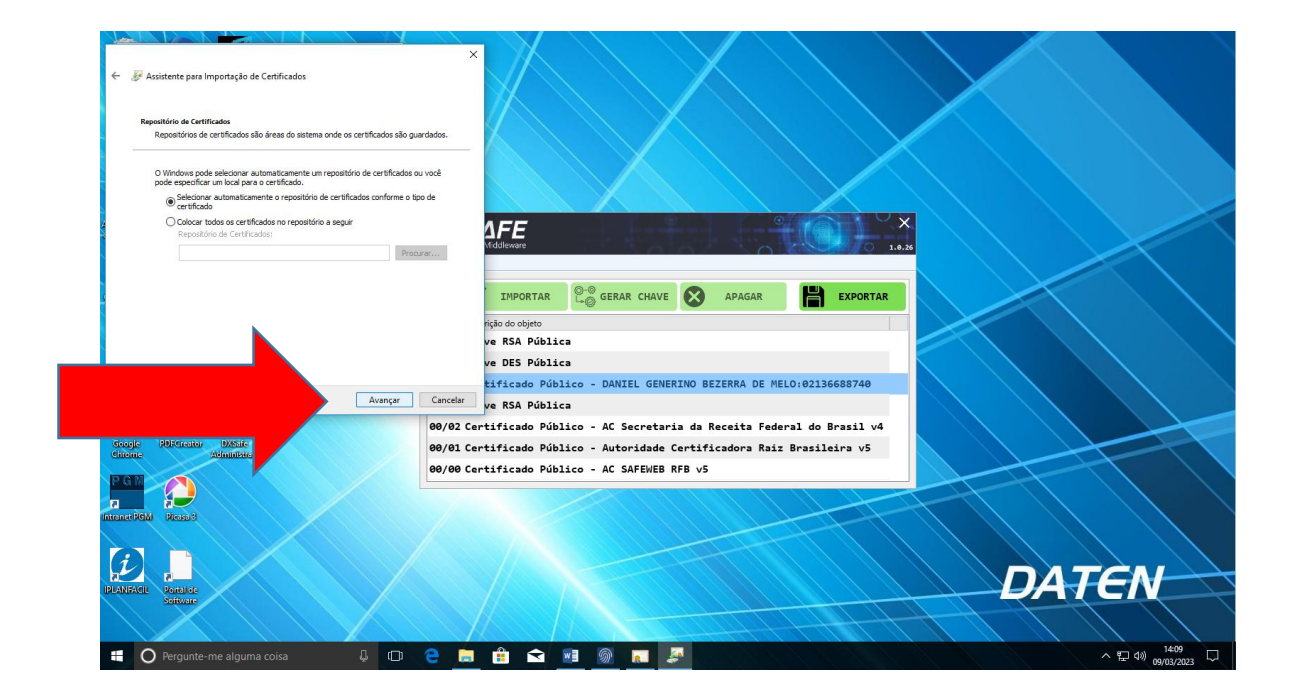

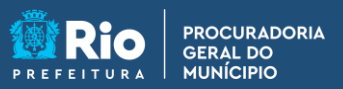

1746 CENTRAL DE ATRIOCAR

Agora clique em "Concluir".

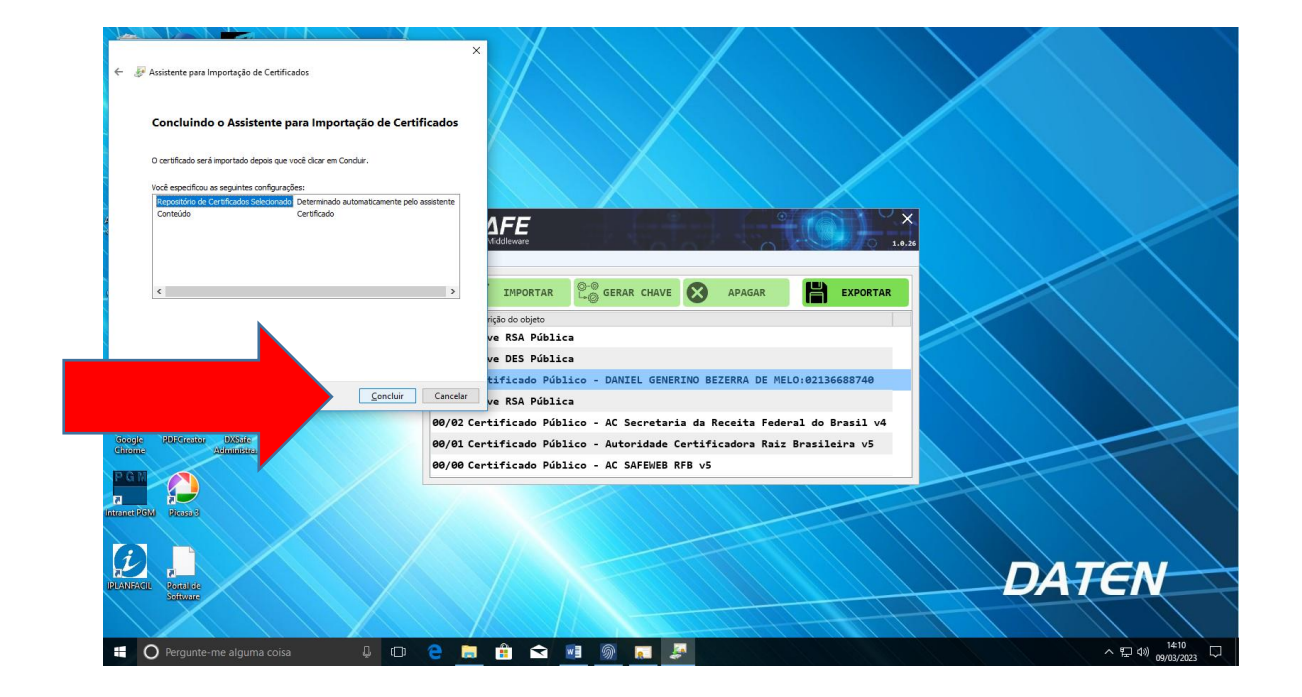

Clique em "OK".

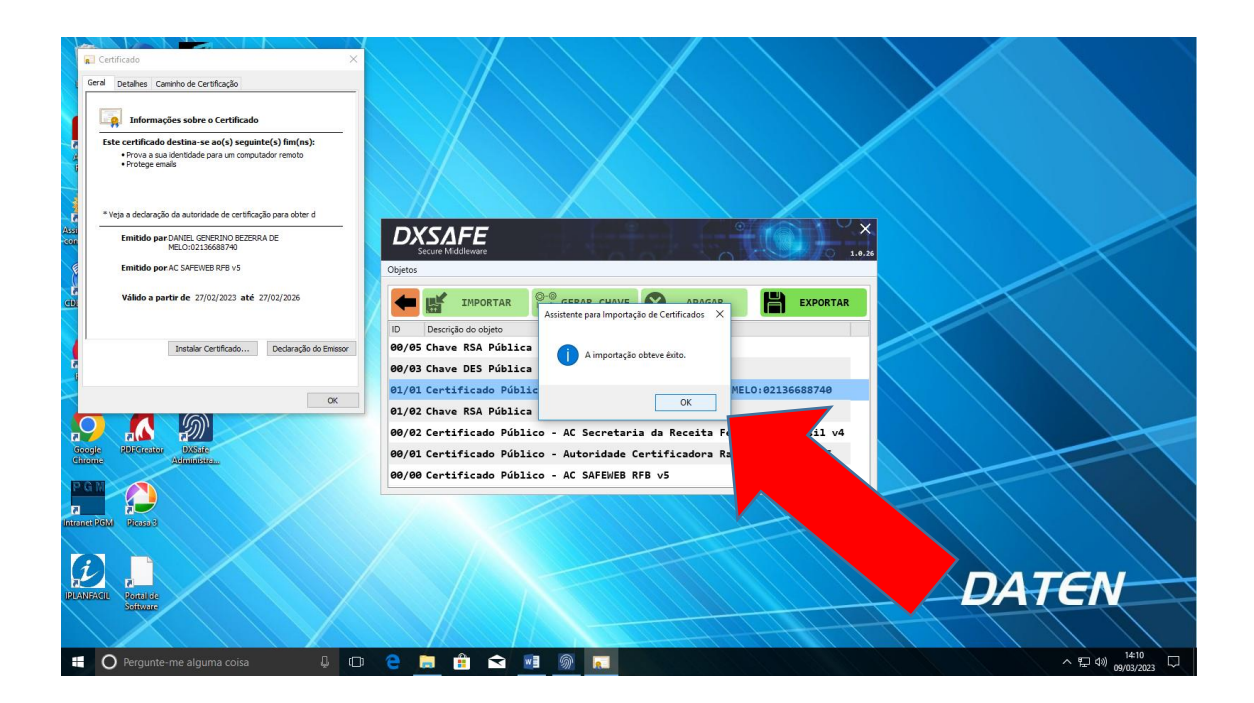

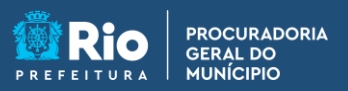

Use o "Assinador Livre" para testar a instalação.

| C)<br>Liceiro             | Mozilia<br>Thendeduce | riomei<br>a<br>Riomail   |         | $X \setminus X \setminus$                                                                                                    |                      |
|---------------------------|-----------------------|--------------------------|---------|----------------------------------------------------------------------------------------------------|----------------------|
| Associate<br>Resider      | DAM<br>Noveltam       | SICOP-WEB                |         |                                                                                                    |                      |
| Assing doubt              | NEAVER                | <b>PG</b><br>SIGA        |         |                                                                                                    |                      |
| Cilitanes/P               | Reversed              | With facility            |         | Original and a second second sec |                      |
| <b>Sector</b>             | R<br>R<br>Controls    | Tothen DX<br>Yolde       |         | Metive:                                                                                                    |                      |
| Goorde<br>Chrome          | PDFCreater            | DASate<br>Administration |         | Asser Ukter MobieD Sar 🔍                                                                                                    |                      |
| P G M<br>P<br>Intense PGM | Pieses 3              |                          |         |                                                                                                    |                      |
| IPLANFAGIL                | Portel de<br>Sofiware |                          |         |                                                                                                    | DATEN                |
| • 0                       |                       |                          | 4 🖸 🤮 👝 | 🔒 🖻 📑 🥥 📉                                                                                                    | · 및 4₩) 09/03/2023 모 |

Estando tudo correto, vai aparecer a tela de login do token para que seja inserido o PIN.

| C)<br>Uceno                                                                                                    | Mozilla<br>Thenderburd           | riomai<br>Romail         |       | $\bigvee$ | $\langle \rangle$                   | $\mathbf{X}$      |           |            |    |       |       |
|----------------------------------------------------------------------------------------------------|----------------------------------|--------------------------|-------|-----------|-------------------------------------|-------------------|-----------|------------|----|-------|-------|
| Antelicit<br>Reader                                                                                                    | IDAM<br>II<br>Novo Dam           | SICOP - WEB              |       |           |                                     | $\langle \rangle$ |           | $\times$   |    |       |       |
| Assessed to the second balance                                                                                                    | NEW YORK                         | P G<br>MA                |       |           |                                     |                   |           |            |    |       |       |
| CDBurne XP                                                                                                    | Sav Vienad                       | Web facility             |       | ee Ara    | AssinadorLivre com MobilelD         | (versão 1.0.0) —  | × _ × _ × |            |    |       |       |
| ala de la compañía de la compañía de | C E<br>P<br>Panel de<br>Controle | Token DX<br>Sale         |       |           | Nome do Token:<br>Senha do Usuário: | Safeweb           | ⇒ Login   | $\nearrow$ |    |       |       |
| Google<br>Chrome                                                                                                    | POF Creater                      | DXSale<br>Administration |       |           |                                     |                   |           |            |    | 1     |       |
| P.G.M.<br>71<br>Intranct PGM                                                                                                    | Picoso 3                         |                          |       |           |                                     |                   |           | +++        | T  |       |       |
| IPLANFACIL                                                                                                    | Portal de<br>Software            |                          |       |           |                                     |                   |           |            | DA | TEN   |       |
| • 0                                                                                                    |                                  |                          | 0 2 1 | <b>a</b>  | 😒 📑 🥥                               |                   |           |            |    | ~ 町 🕪 | 14:15 |